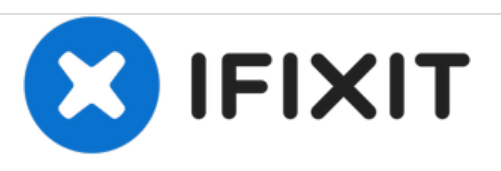

# Reemplazo del ensamblaje de pantalla del Moto C

Esta guía muestra cómo reemplazar una pantalla rota o agrietada de un Motorola Moto C.

Escrito por: Dominik Schnabelrauch

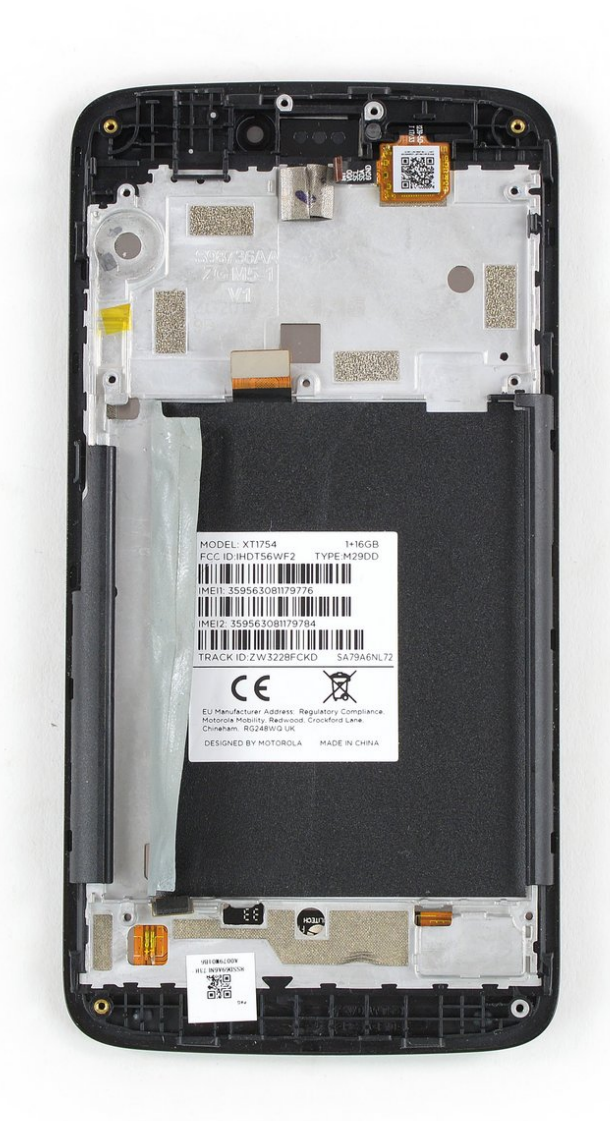

## **INTRODUCCIÓN**

Utiliza esta guía para reemplazar un ensamblaje de pantalla roto o agrietado en el Motorola Moto C Plus.

Antes de desmontar el teléfono, descarga la batería por debajo del 25%. La batería puede incendiarse y/o explotar si se perfora accidentalmente, pero las posibilidades de que eso ocurra son mucho menores si se descarga.

Es posible que necesites un adhesivo de repuesto para volver a unir los componentes durante el reensamblaje.

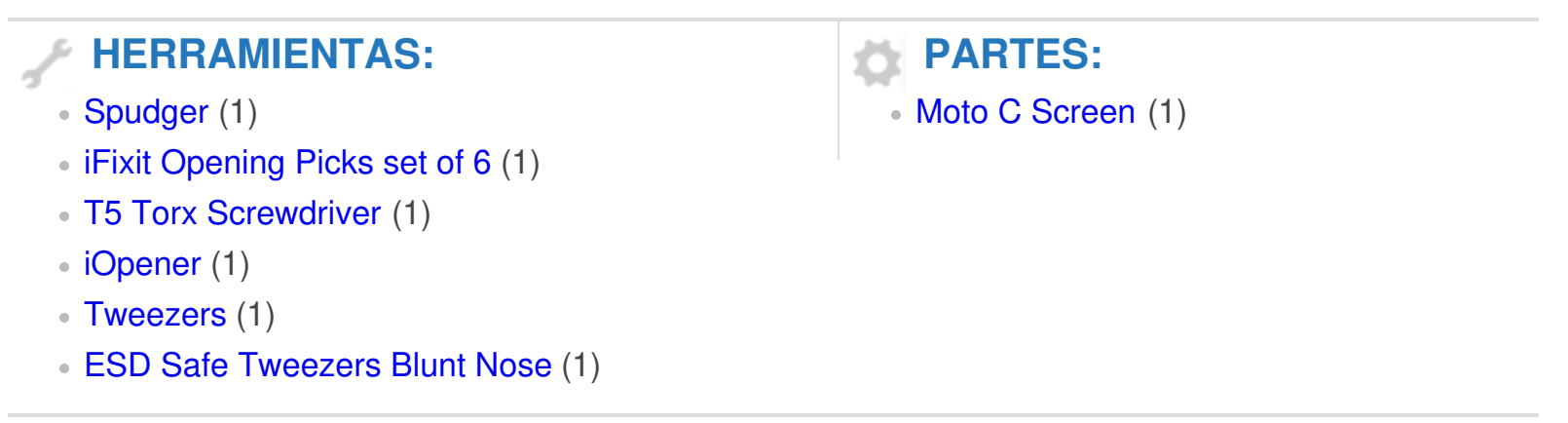

### Paso 1 — Tapa trasera

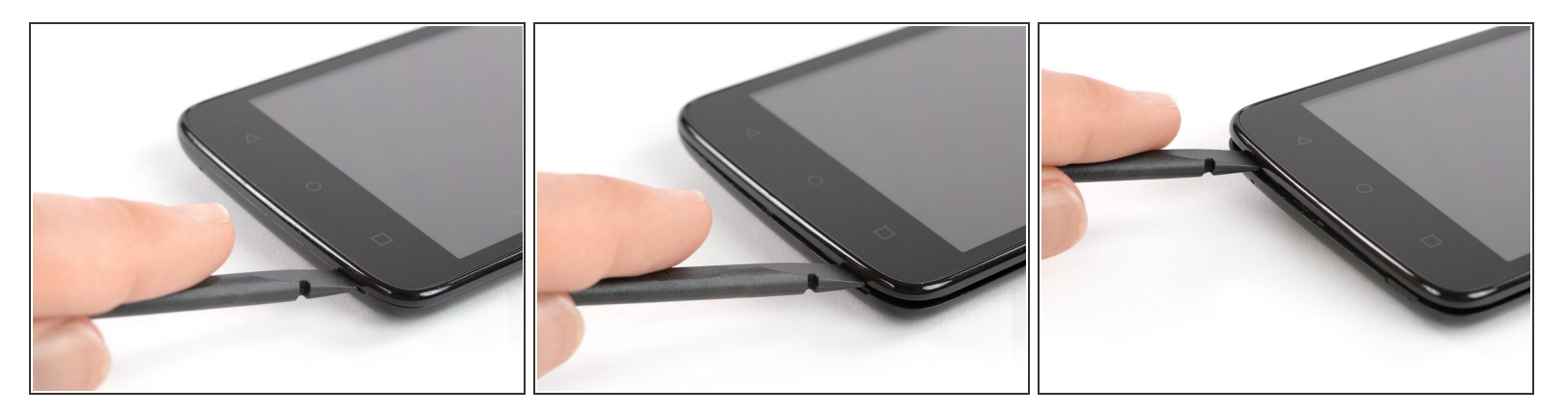

- Apaga el teléfono antes de comenzar el desmontaje.
- Inserta el spudger en la muesca de la esquina inferior derecha para empezar a separar la unidad de teléfono de la tapa trasera.
- Mueve el spudger a la esquina inferior izquierda y saca la unidad de teléfono de la tapa trasera hasta que puedas agarrarla bien.

### Paso 2

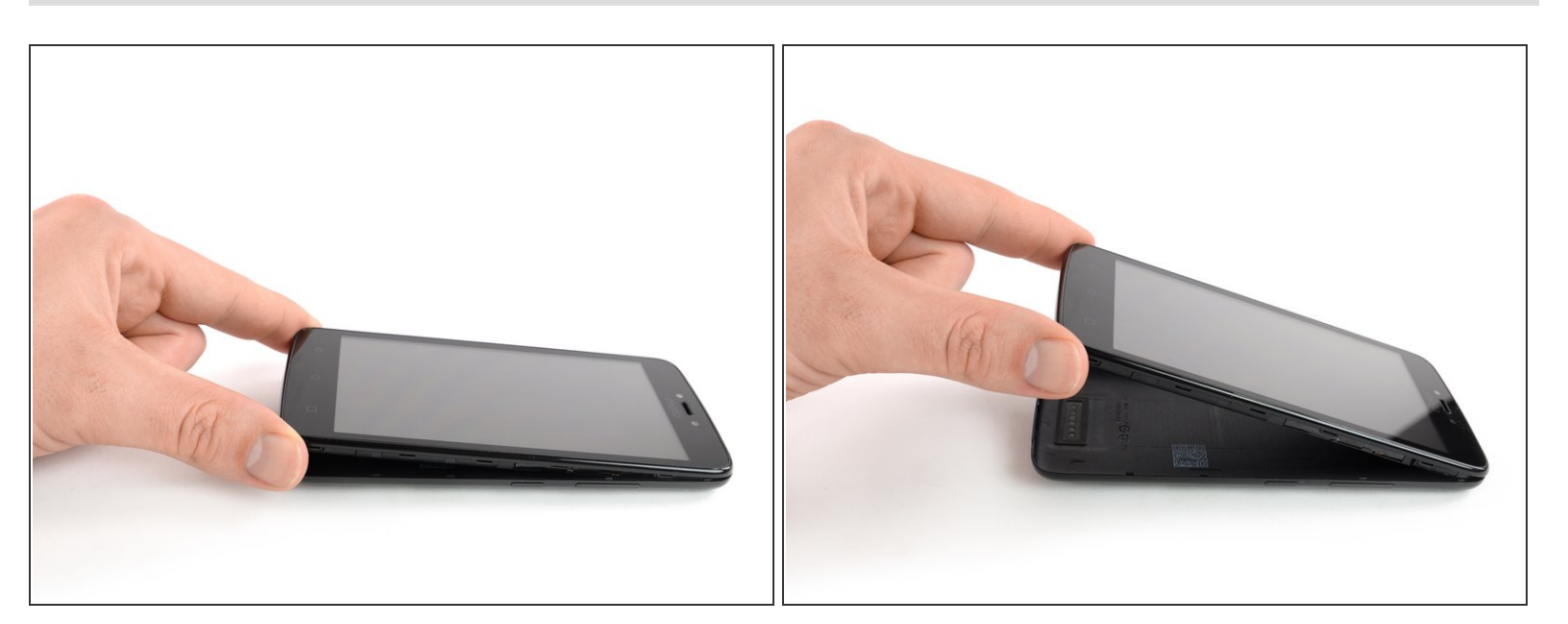

• Levanta la unidad del teléfono de la tapa trasera.

### Paso 3 — Batería

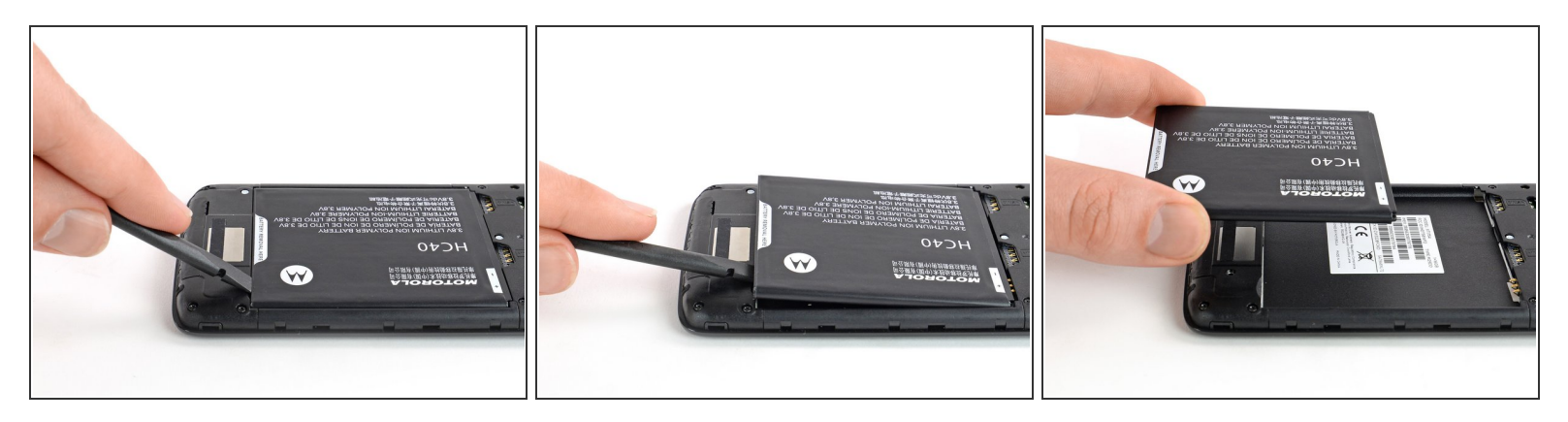

- Aplica un spudger o tu dedo a la muesca en el extremo inferior de la batería.
- Levanta la batería de su hueco y retírala.

### Paso 4 — Tapa de la placa madre

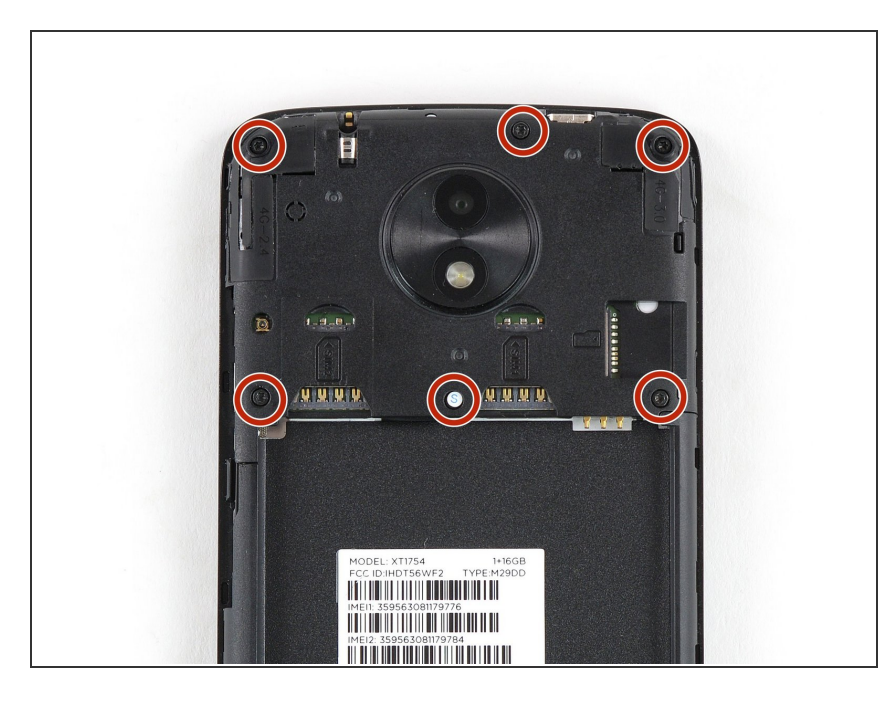

 Remueve los seis tornillos Torx T5 (3.5 mm de largo)

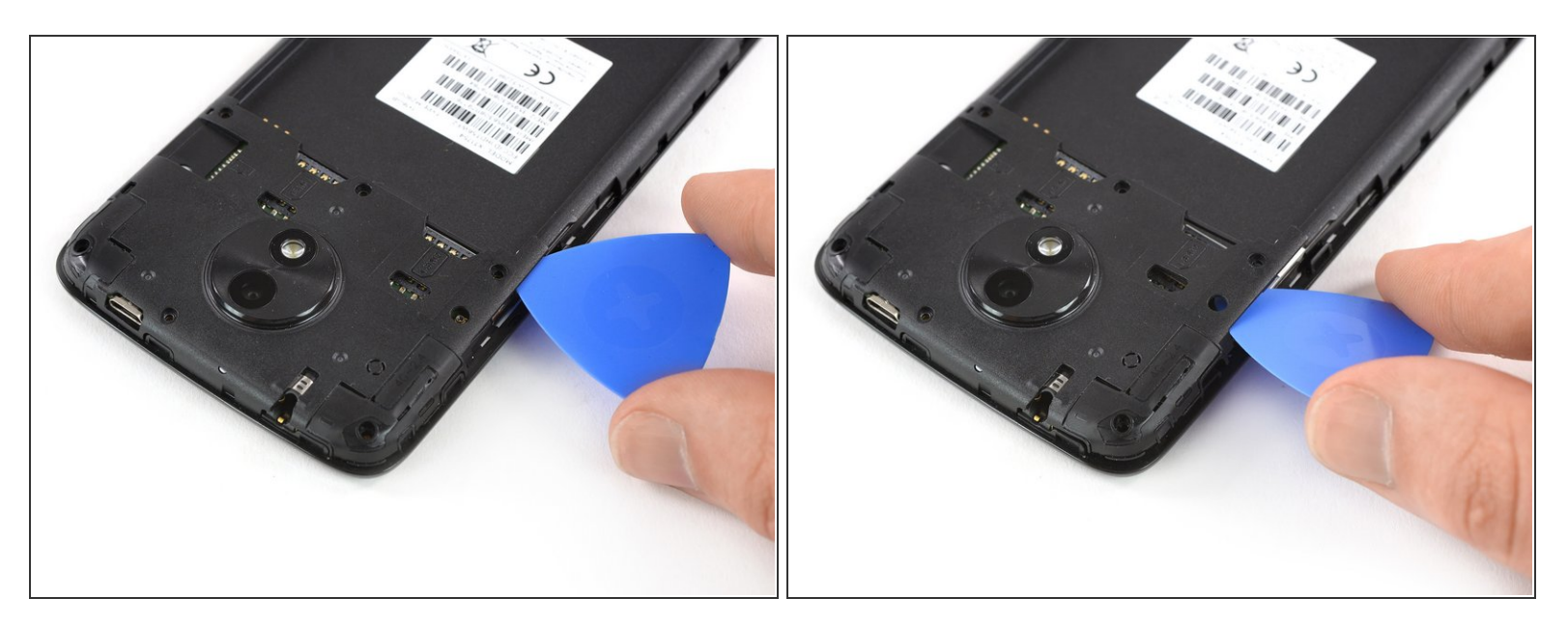

- Inserta una púa de apertura entre la tapa y la placa madre cerca de la ranura de la tarjeta SIM 2 donde se encuentran los botones de encendido.
- Desliza y gira la púa de apertura para abrir las abrazaderas de plástico de la tapa.

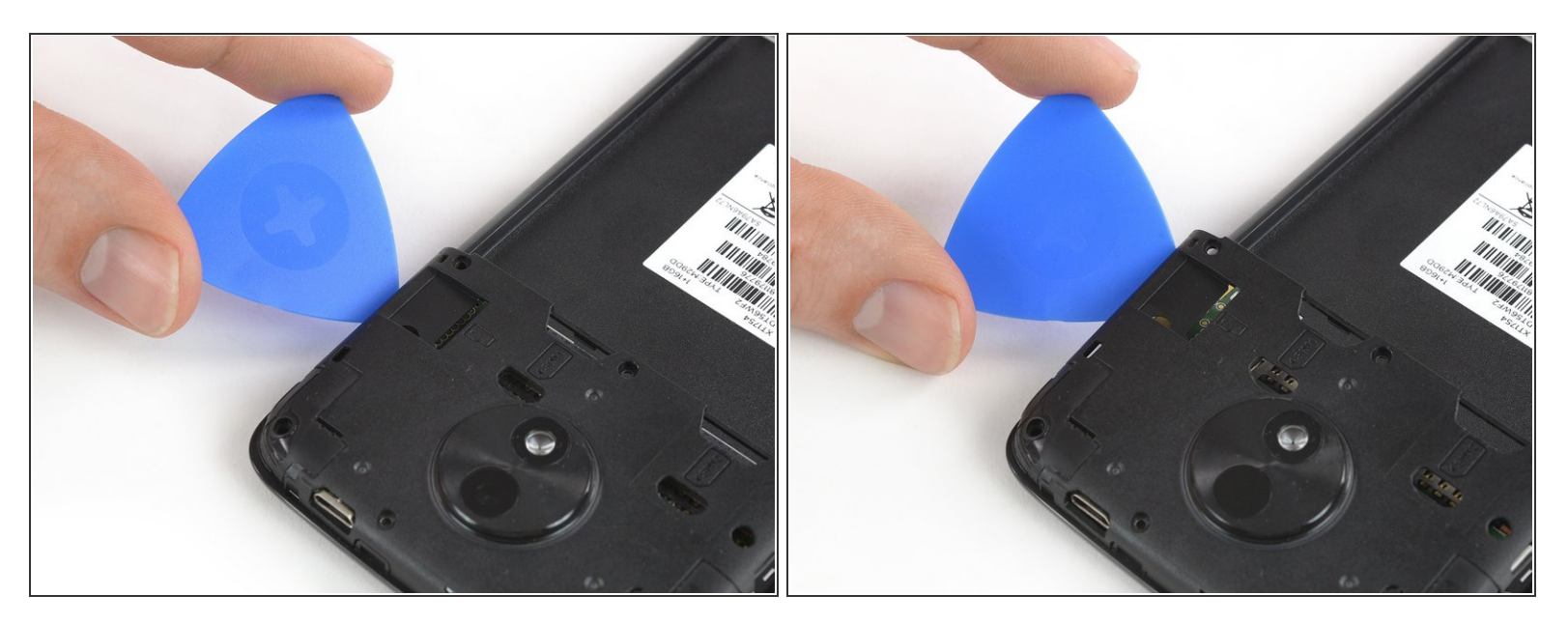

- Desliza una púa de apertura entre la tapa y la placa madre en el lado opuesto a la ranura para tarjetas SD.
- Gira la púa de apertura para abrir las abrazaderas de la tapa.

## Paso 7

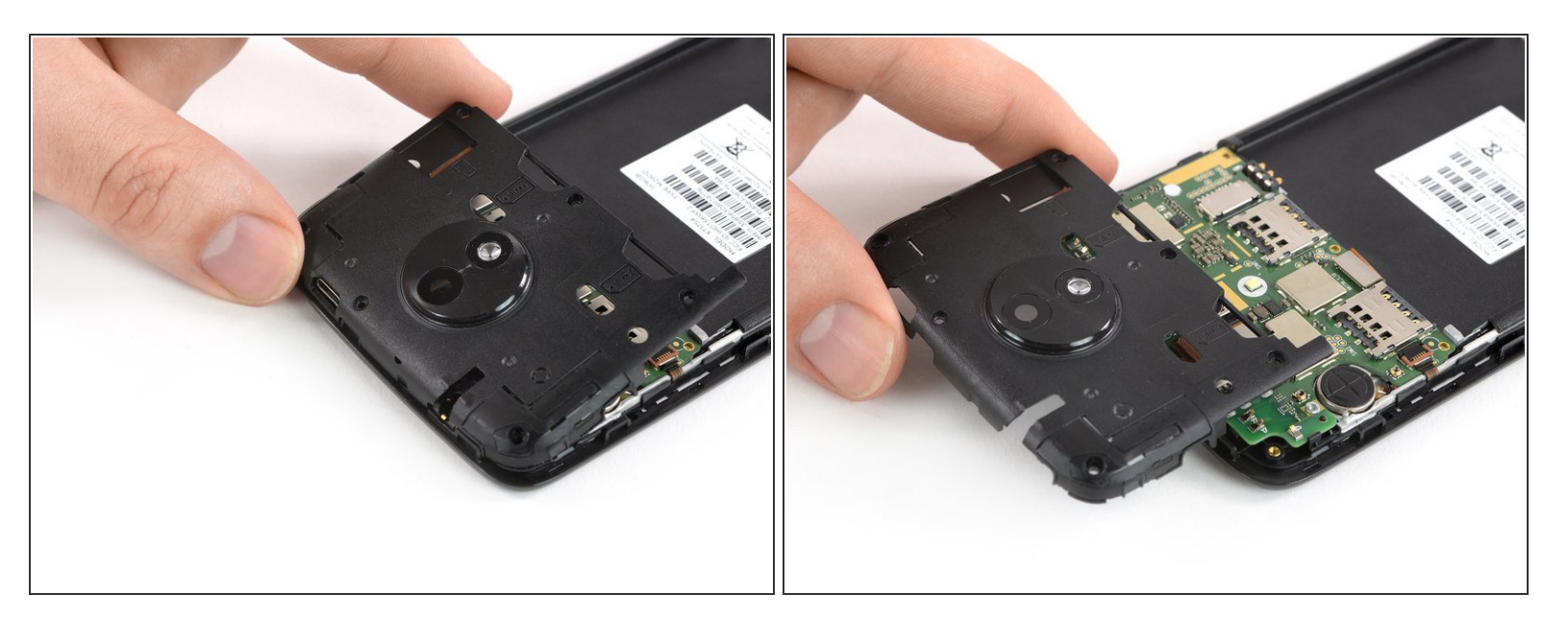

• Remueve la tapa de la placa madre.

## Paso 8 — Tapa de la placa hija

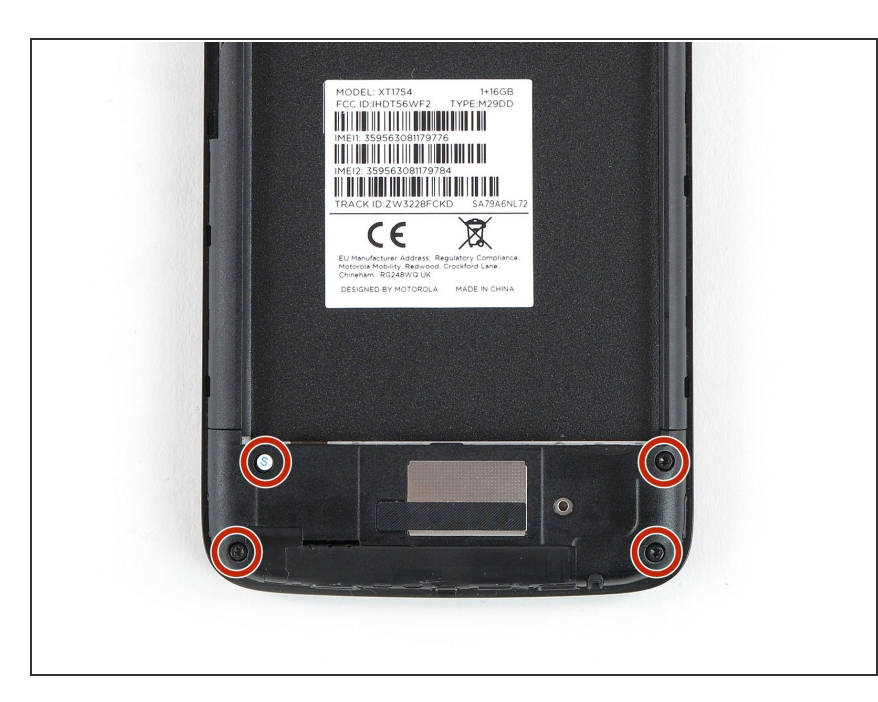

- Remueve los cuatro tornillos Torx
  T5 (3.5 mm de largo)
  - Algunos tornillos podrían estar cubiertos de pegatinas.

### Paso 9

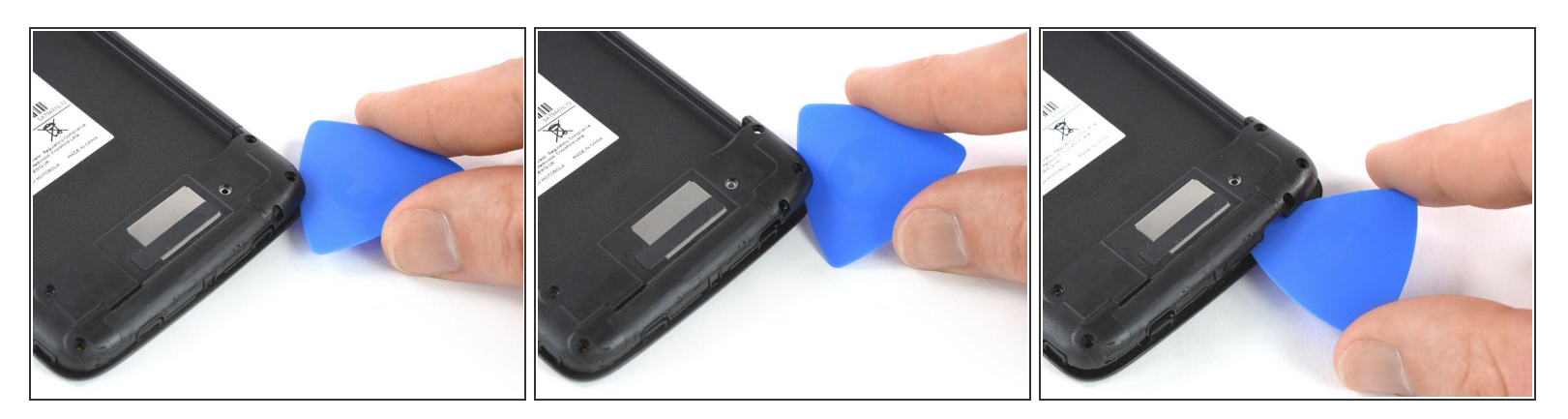

- Aplica el borde de una púa de apertura a la esquina inferior derecha debajo de la tapa de la placa hija.
- Gira la púa de apertura para abrir las abrazaderas de plástico de la tapa de la placa hija.
- Desliza la púa de apertura hacia la izquierda y empújala hacia arriba hasta que puedas agarrar bien la tapa de la placa hija.

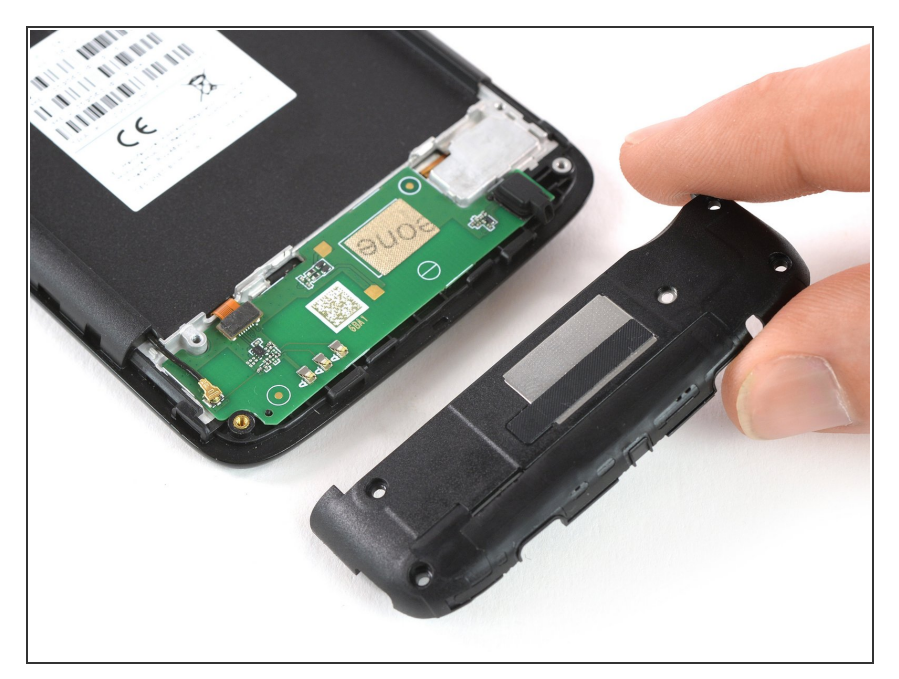

• Remueve la tapa de la placa hija.

## Paso 11 — Ensamblaje de placa madre

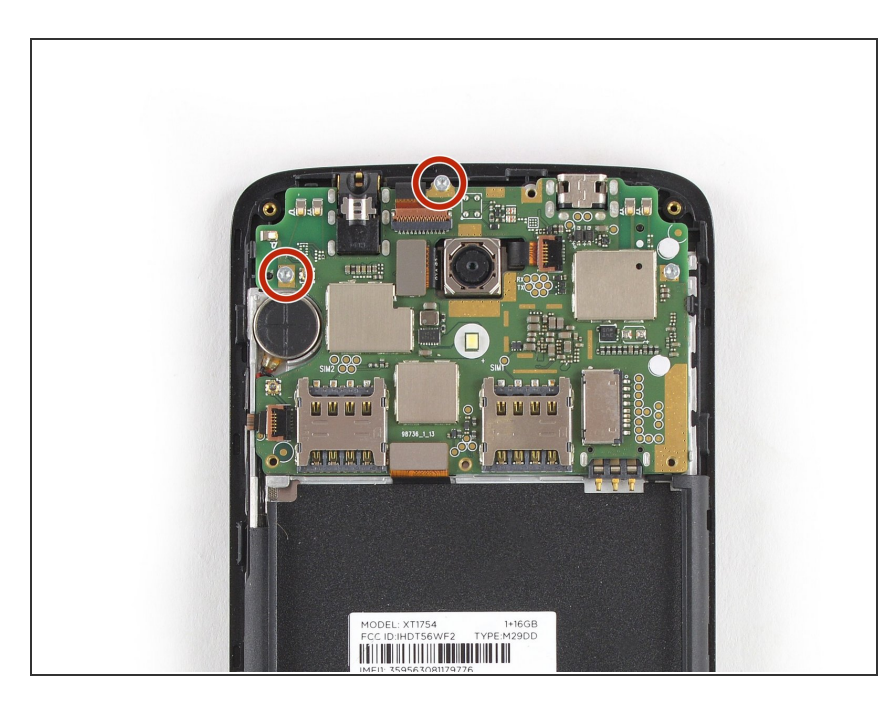

 Remueve los dos tornillos Torx T5 (3.2 mm de largo) en la parte superior y lado izquierdo de la placa madre.

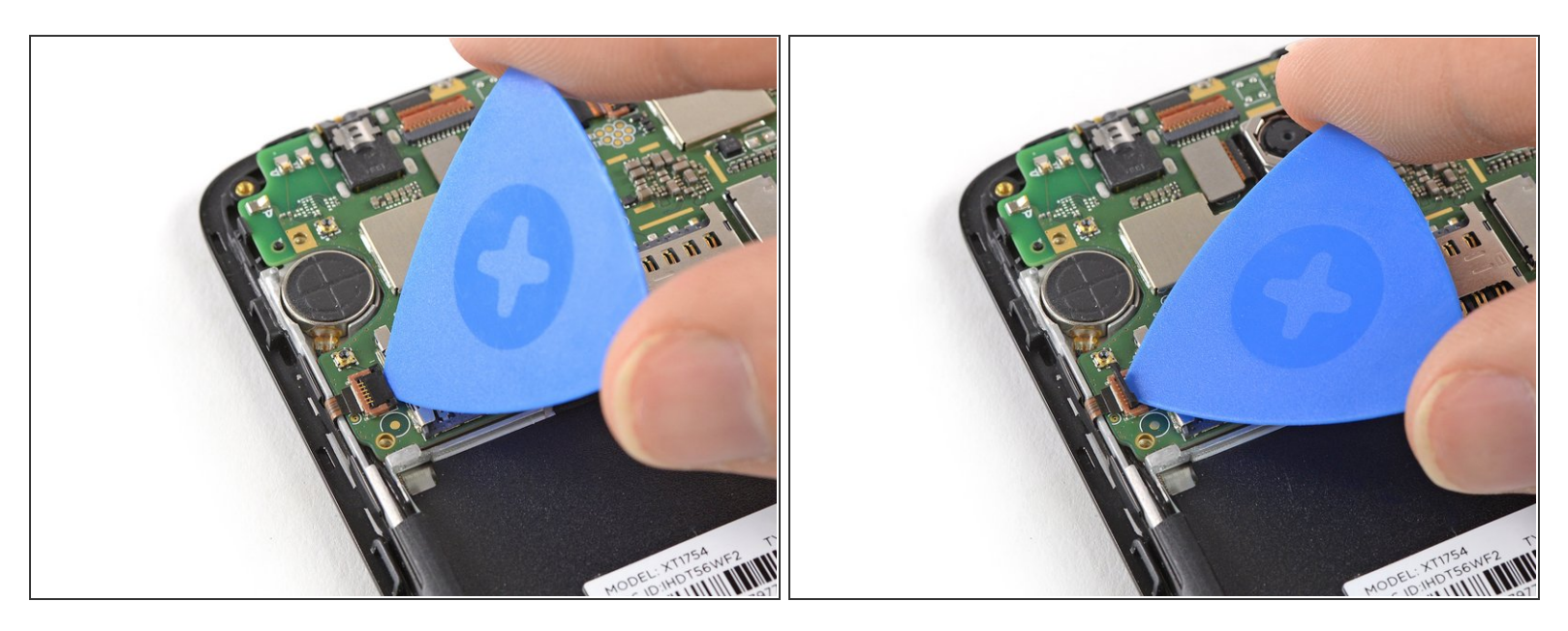

 Utiliza la punta de una púa de apertura para levantar y abrir la manivela negra del conector ZIF situado en la parte inferior izquierda de la placa madre.

## Paso 13

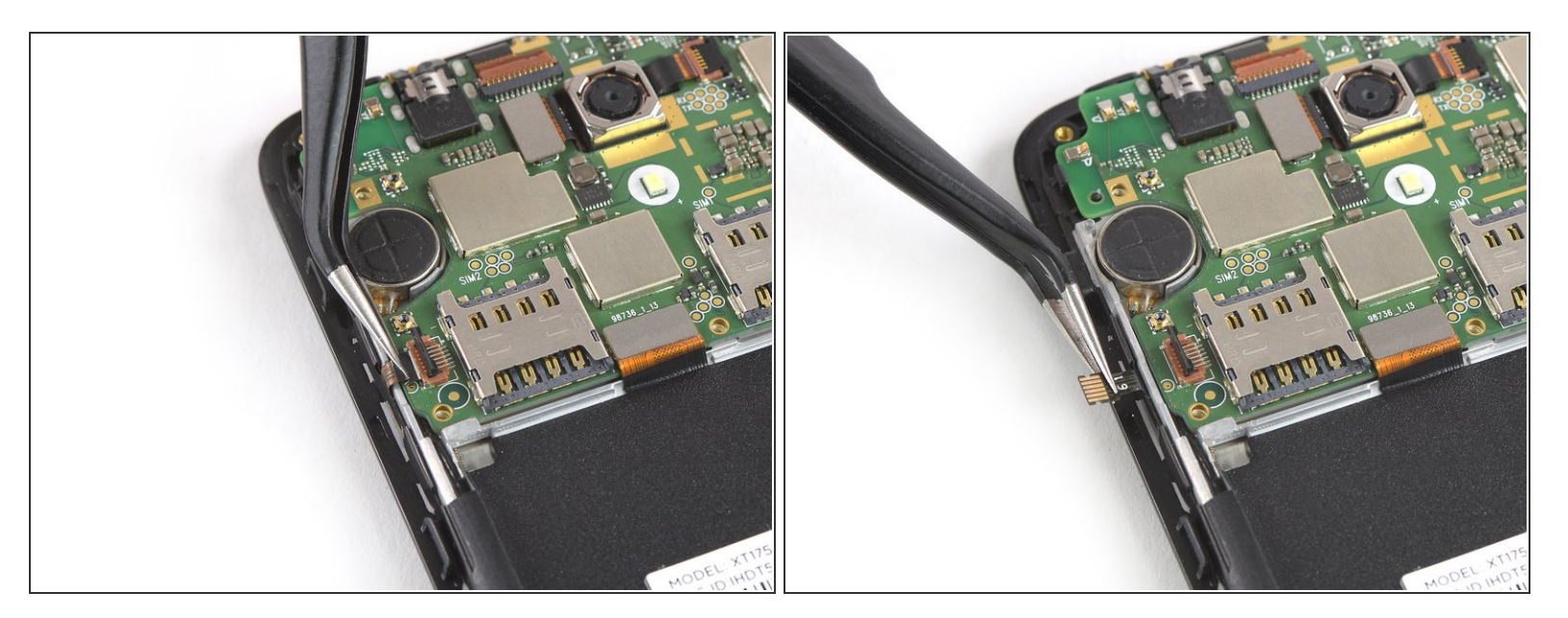

- Usa un par de pinzas para sacar el cable flexible del botón de encendido y volumen del conector ZIF.
- Dobla el cable flexible del botón de encendido y del botón de volumen para quitarlo del camino.

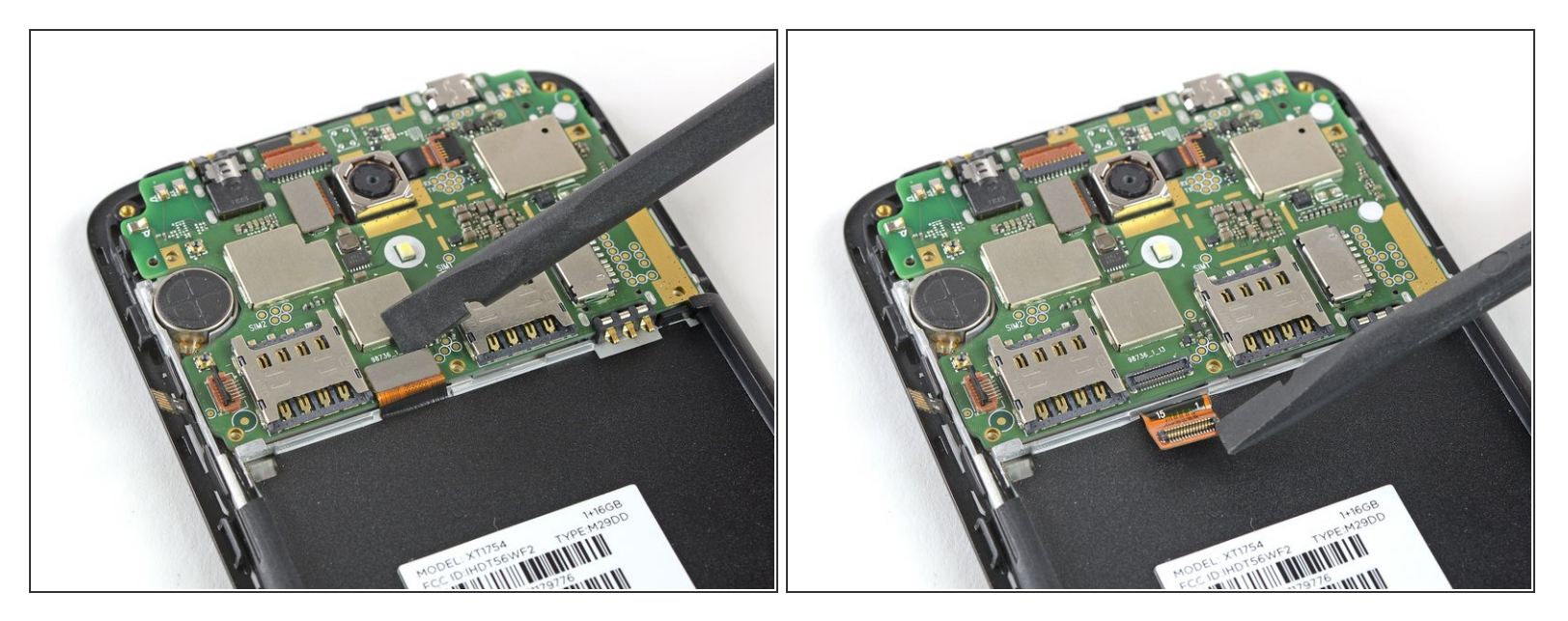

 Usa el extremo plano de un spudger para levantar y desconectar el cable flexible de la pantalla ubicado en la parte inferior de la placa madre.

## Paso 15

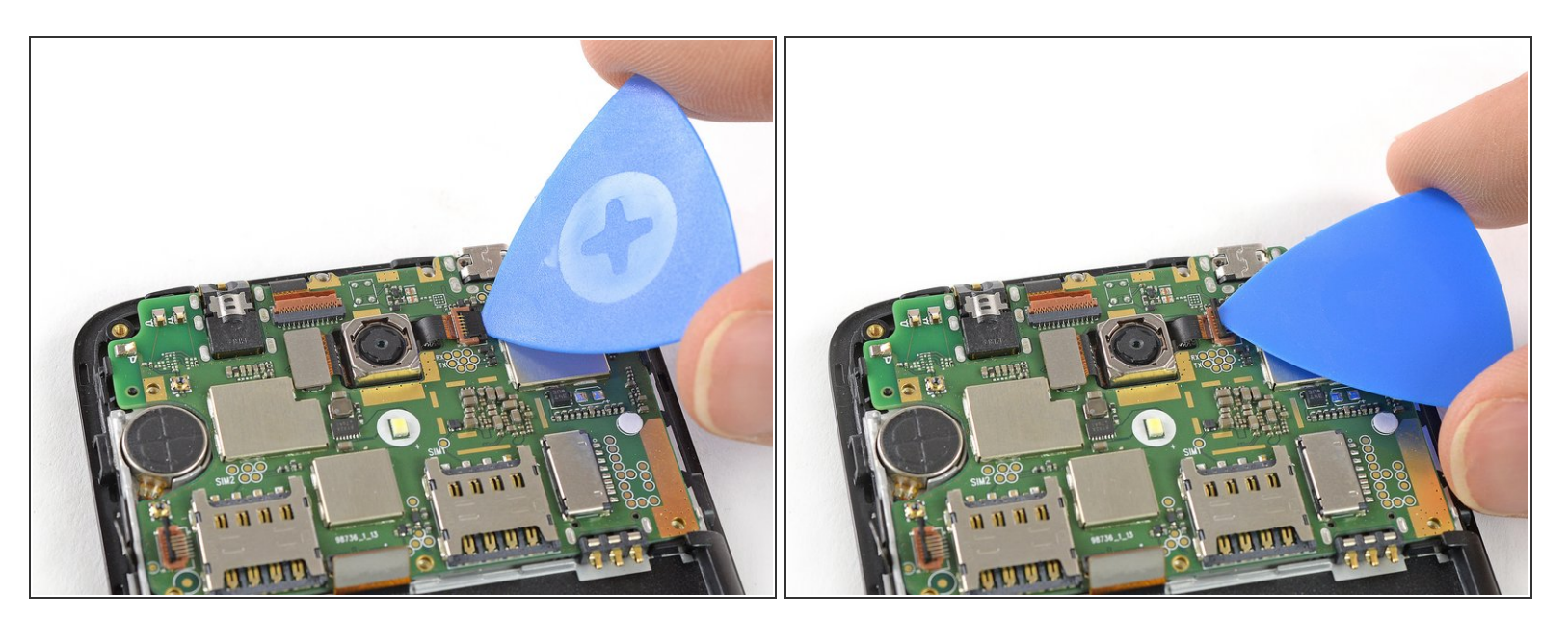

 Usa la punta de una púa de apertura para levantar y abrir la manivela negra del conector ZIF situado en la parte superior de la placa madre junto a la cámara trasera.

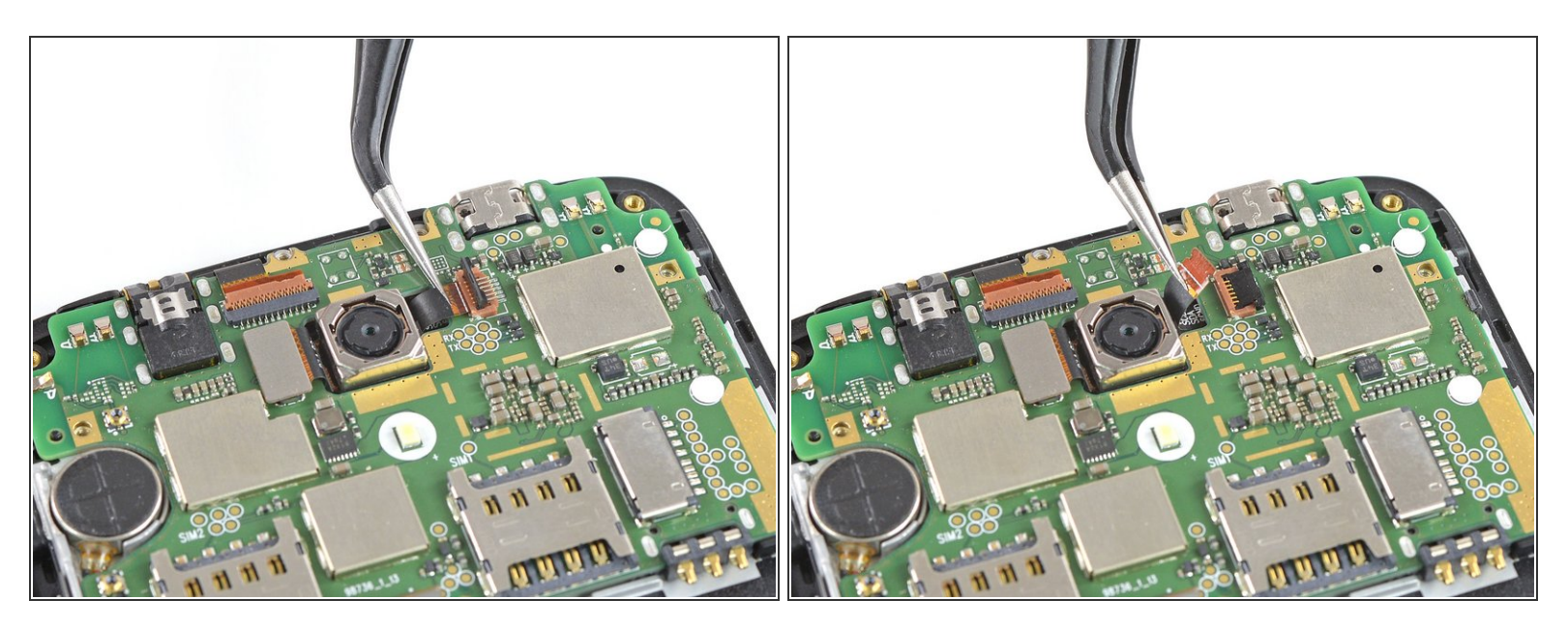

• Utiliza un par de pinzas para sacar el cable flexible del digitalizador del conector ZIF.

## Paso 17

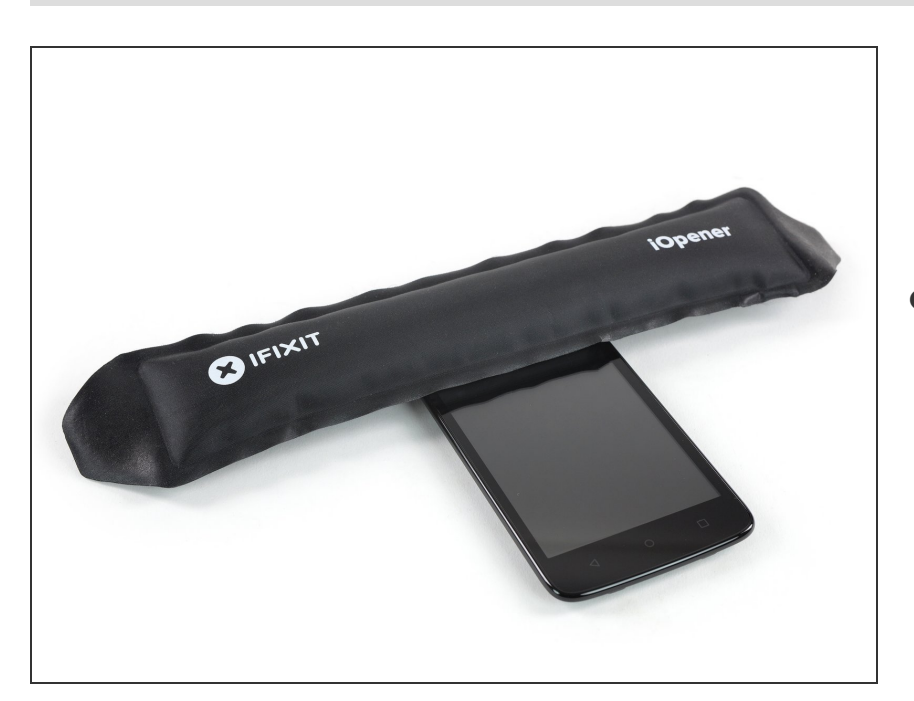

 Prepara un iOpener y aplícalo a la mitad superior de la pantalla durante al menos dos minutos para aflojar el

## adhesivo debajo del motor de vibración y la cámara trasera.

### Paso 18

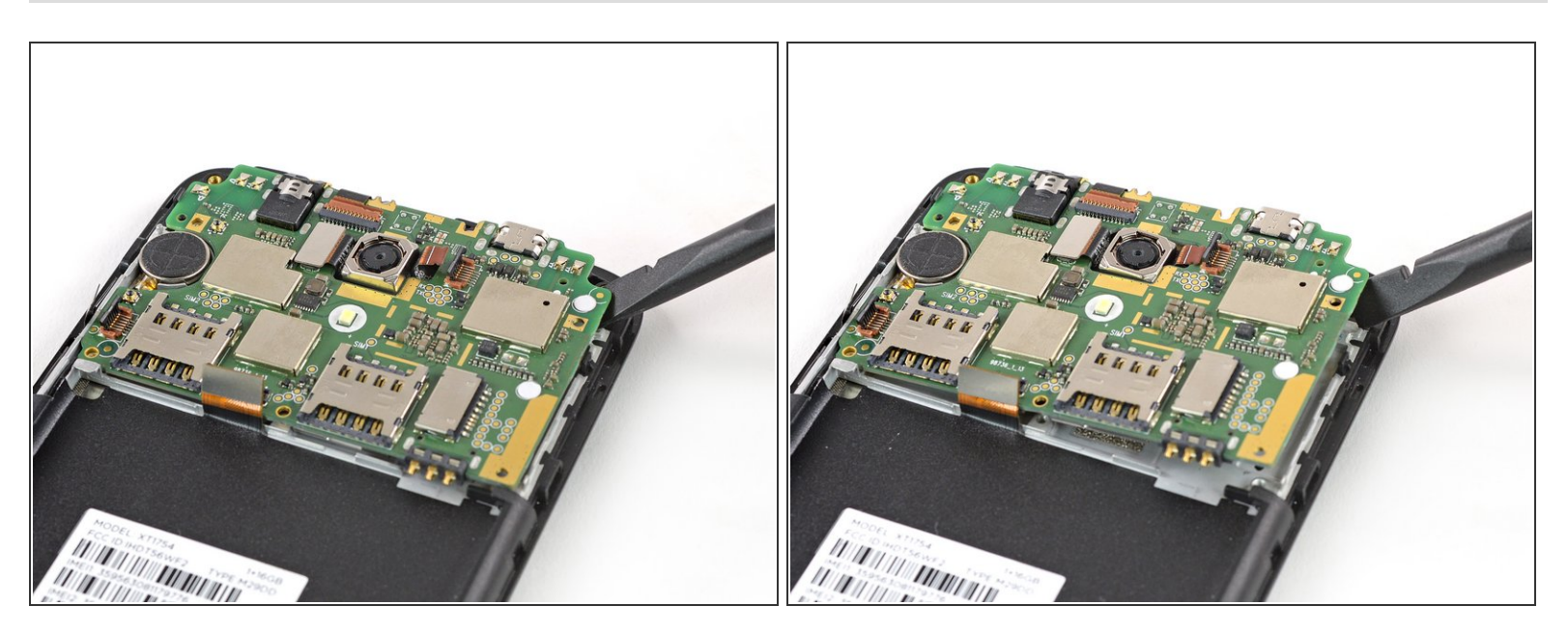

- No intentes quitar la placa madre todavía. El cable de la antena sigue conectado a su parte trasera.
- Usa un spudger para levantar cuidadosamente la placa madre hasta que puedas agarrarla bien.
  Evita dañar los cables próximos a la placa madre.

## Paso 19

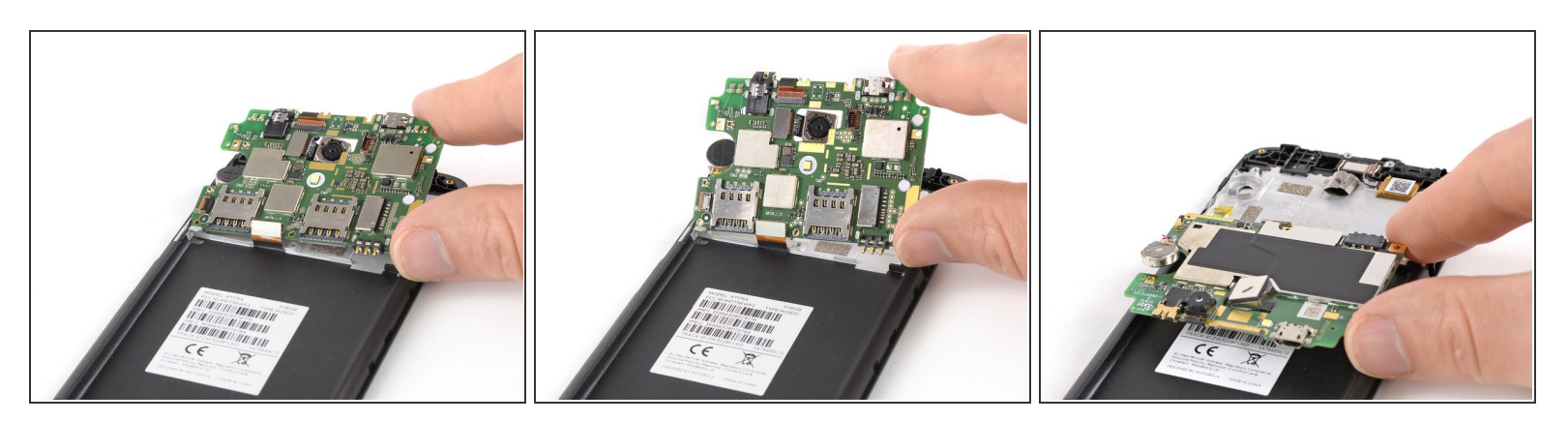

Levanta la placa madre y dóblala cuidadosamente hacia atrás.

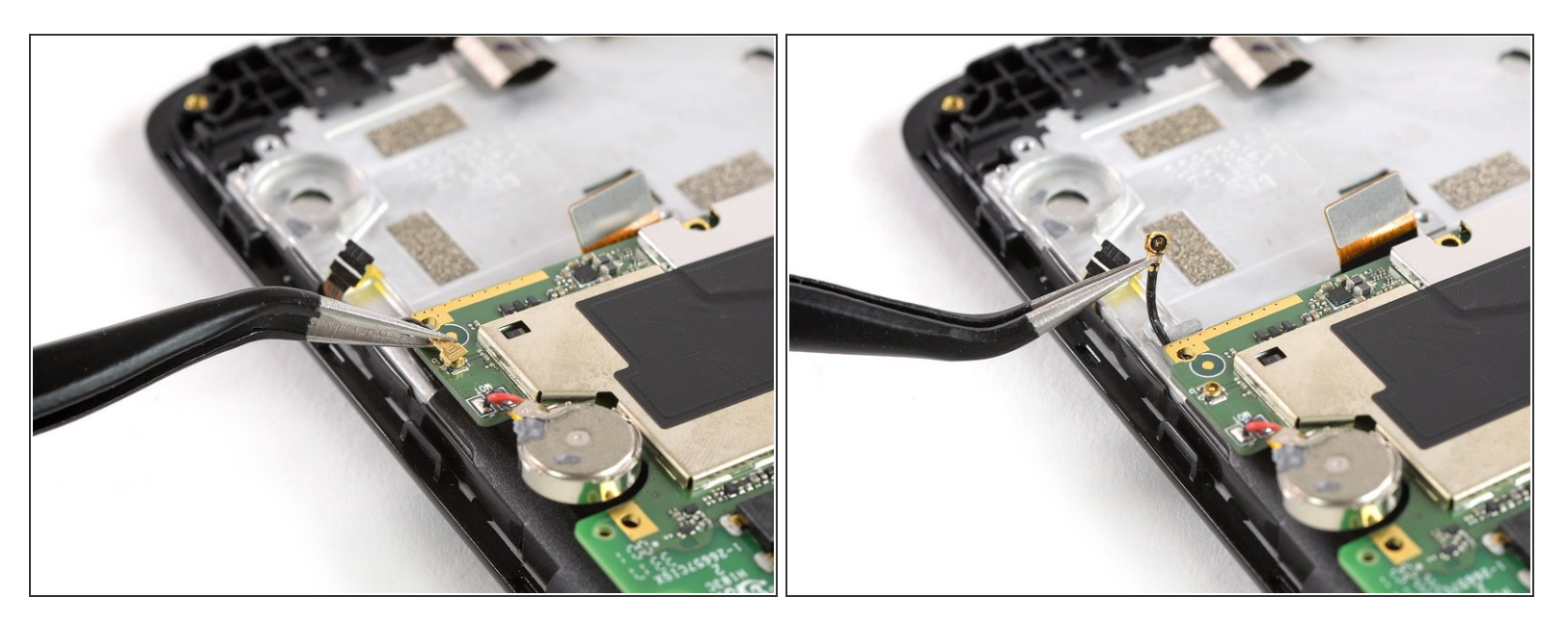

 Usa un par de pinzas para apretar y desconectar el cable de la antena de la parte posterior de la placa madre.

## Paso 21

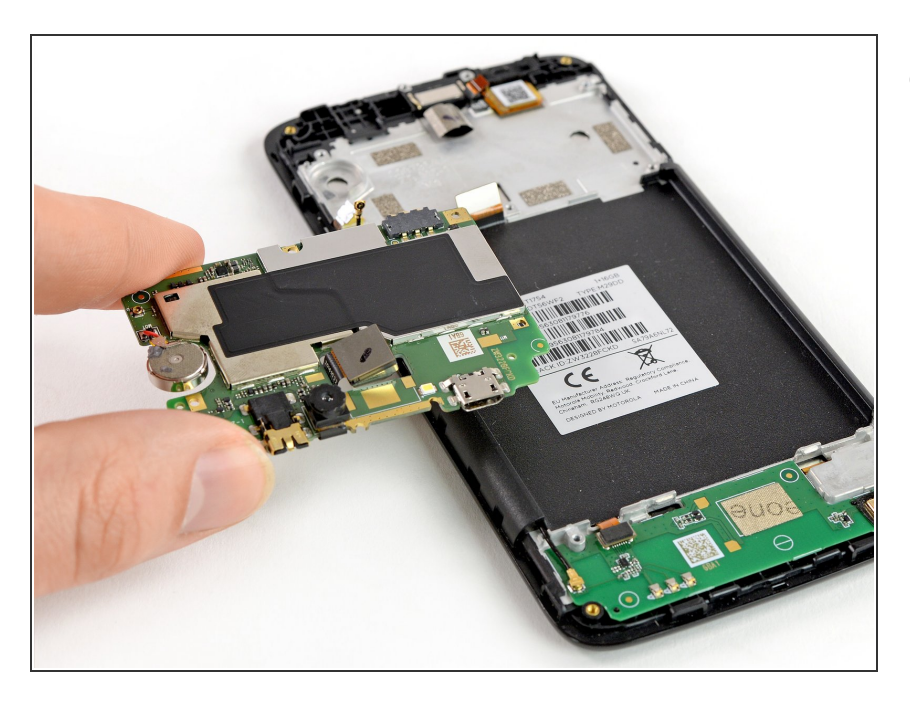

• Remueve la placa madre.

## Paso 22 — Placa hija

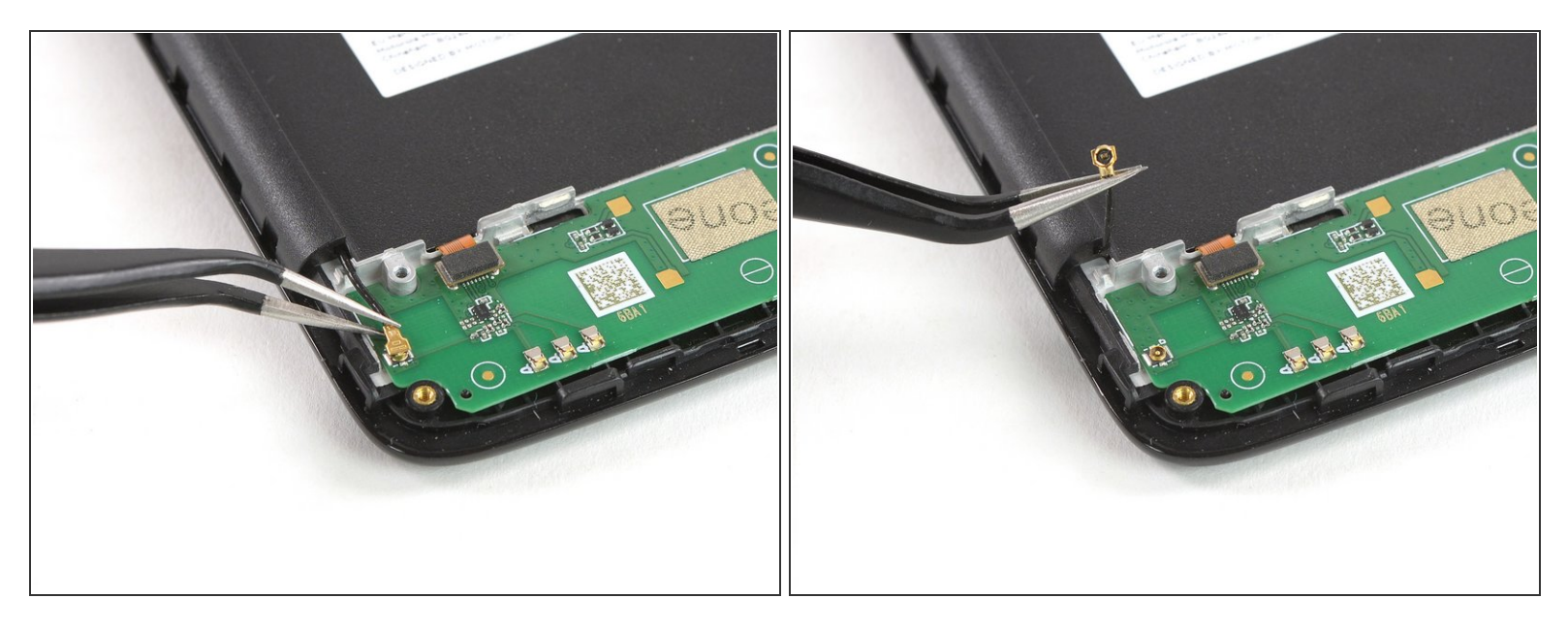

• Usa un par de pinzas para desconectar el cable de la antena en la izquierda de la placa hija.

## Paso 23

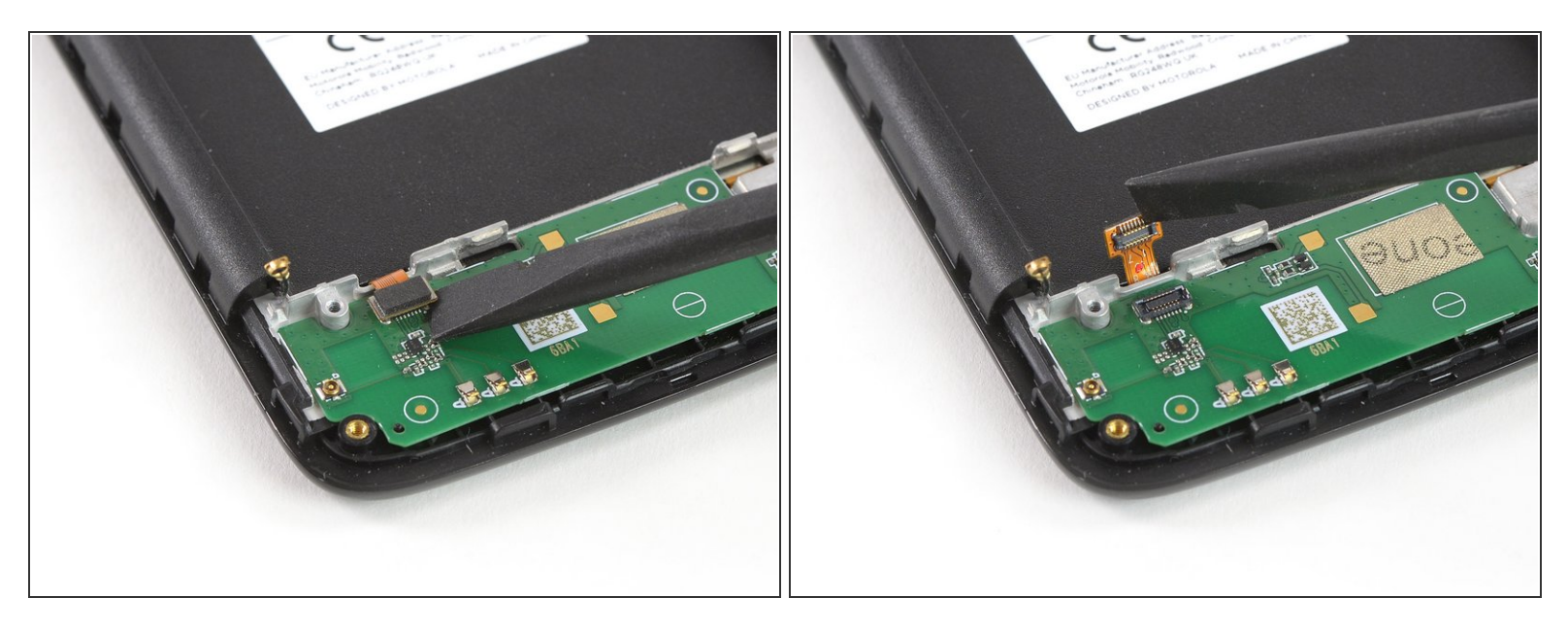

 Usa un spudger para desconectar el cable flexible digitalizador en la parte superior izquierda de la placa hija.

![](_page_14_Picture_3.jpeg)

 Usa un par de pinzas para remover la junta de goma que cubre el micrófono en la parte derecha de la placa hija.

## Paso 25

![](_page_14_Picture_6.jpeg)

Prepara un iOpener y aplícalo en la parte inferior de la pantalla durante al menos dos minutos para aflojar el adhesivo debajo de la placa hija.

![](_page_15_Picture_3.jpeg)

- Coloca una púa de apertura en la esquina inferior derecha de la placa hija.
- Con cuidado desliza la púa de apertura por debajo de la placa hija para cortar el adhesivo.
- Desliza la púa de apertura de derecha a izquierda para cortar todo el adhesivo.

### Paso 27

![](_page_15_Picture_8.jpeg)

- Gira la púa de apertura para levantar la placa hija hasta que pueda agarrarla bien.
- Retira la placa hija.

## Paso 28 — Altavoz auricular

![](_page_16_Picture_3.jpeg)

- Usa un par de pinzas para levantar y quitar el altavoz auricular.
- Al volver a montarlo, asegúrate de orientar correctamente el altavoz auricular de manera que los contactos dorados apunten hacia fuera del borde superior.

#### Paso 29 — Ensamblaje de pantalla

![](_page_16_Picture_7.jpeg)

• Usa un par de pinzas para agarrar y quitar la junta de goma del puerto de carga.

![](_page_17_Picture_3.jpeg)

• Usa un par de pinzas para despegar con cuidado y remover los botones de volumen y encendido.

## Paso 31

![](_page_17_Picture_6.jpeg)

 <u>Usa un iOpener</u> y aplícalo durante al menos dos minutos en la parte trasera del teléfono para aflojar la cinta adhesiva que se encuentra en la parte superior del cable de interconexión y pantalla.

![](_page_18_Picture_3.jpeg)

 Usa un par de pinzas para despegar la cinta adhesiva del lado izquierdo del cable de la antena y doblarla para quitarla.

Paso 33

![](_page_18_Picture_6.jpeg)

• Usa un par de pinzas para sacar el cable de antena de su ruta y removerlo.

![](_page_19_Picture_3.jpeg)

- Antes de volver a montar la parte de repuesto, comprueba si hay otros componentes que deban transferirse.
  - Tal vez también quieras transferir la etiqueta blanca con el número de serie y el número IMEI.

Para volver a ensamblar tu dispositivo, sigue estas instrucciones en orden inverso.

Lleva tus desechos electrónicos a un centro de reciclaje certificado.

¿La reparación no salió como planificaste? Consulta nuestra <u>comunidad de respuestas</u> para ayuda en la resolución de problemas.